## **OUTLOOK WEB APP | EMAIL SIGNATURE INSTRUCTIONS**

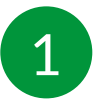

Access your email at: http://mail.lifeplansllc.com

Sign in with your NAIS username and password. Domain\username: LIFEPLAN\firstinitiallastname (i.e. adastur)

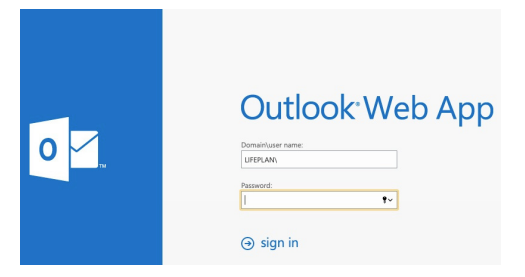

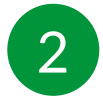

Click the gear icon in the top right and select options, then click settings.

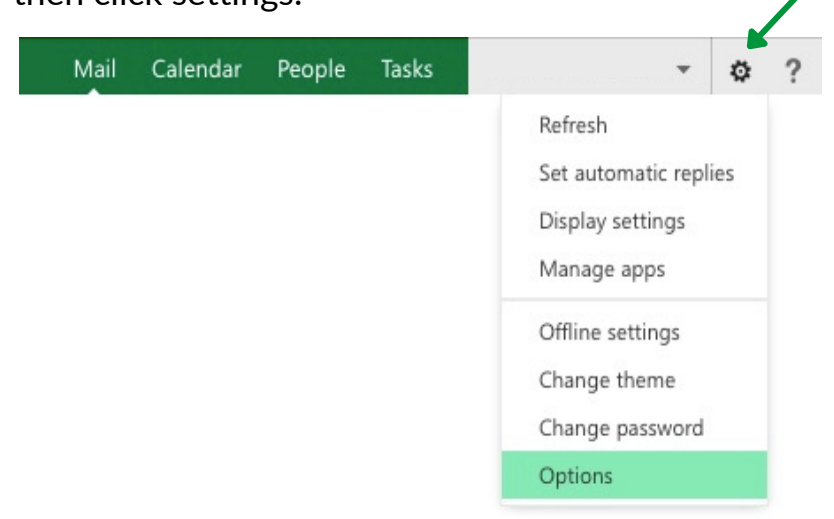

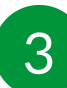

Paste your signature into the text box (CTRL + V or Mac:  $\mathbb{H}$  + V).

|               |         |         |         |         |         | -       |         |         |         |         |         |         |         |         |         |         |
|---------------|---------|---------|---------|---------|---------|---------|---------|---------|---------|---------|---------|---------|---------|---------|---------|---------|
|               |         |         |         |         |         |         |         |         |         |         |         |         |         |         |         |         |
|               |         |         |         |         |         |         |         |         |         |         |         |         |         |         |         |         |
|               |         |         |         |         |         |         |         |         |         |         |         |         |         |         |         |         |
|               |         |         |         |         |         |         |         |         |         |         |         |         |         |         |         |         |
|               |         |         |         |         |         |         |         |         |         |         |         |         |         |         |         |         |
|               |         |         |         |         |         |         |         |         |         |         |         |         |         |         |         |         |
|               |         |         |         |         |         |         |         |         |         |         |         |         |         |         |         |         |
| isurance.com  |         |         |         |         |         |         |         |         |         |         |         |         |         |         |         |         |
| wae 75034     |         |         |         |         |         |         |         |         |         |         |         |         |         |         |         |         |
| Ad5 / 0004    |         |         |         |         |         |         |         |         |         |         |         |         |         |         |         |         |
| se click here |         |         |         |         |         |         |         |         |         |         |         |         |         |         |         |         |
| xa            | s 75034 | s 75034 | s 75034 | s 75034 | s 75034 | s 75034 | s 75034 | s 75034 | s 75034 | s 75034 | s 75034 | s 75034 | s 75034 | s 75034 | s 75034 | s 75034 |

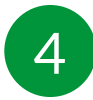

Update placeholders with your information:

- Your Name
- Your Title
- Telephone Number
- Email
- Calendly Link

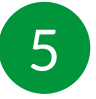

To insert a hyperlink for your Calendly link, highlight "click here" and click the hyperlink symbol to paste your Calendly link.

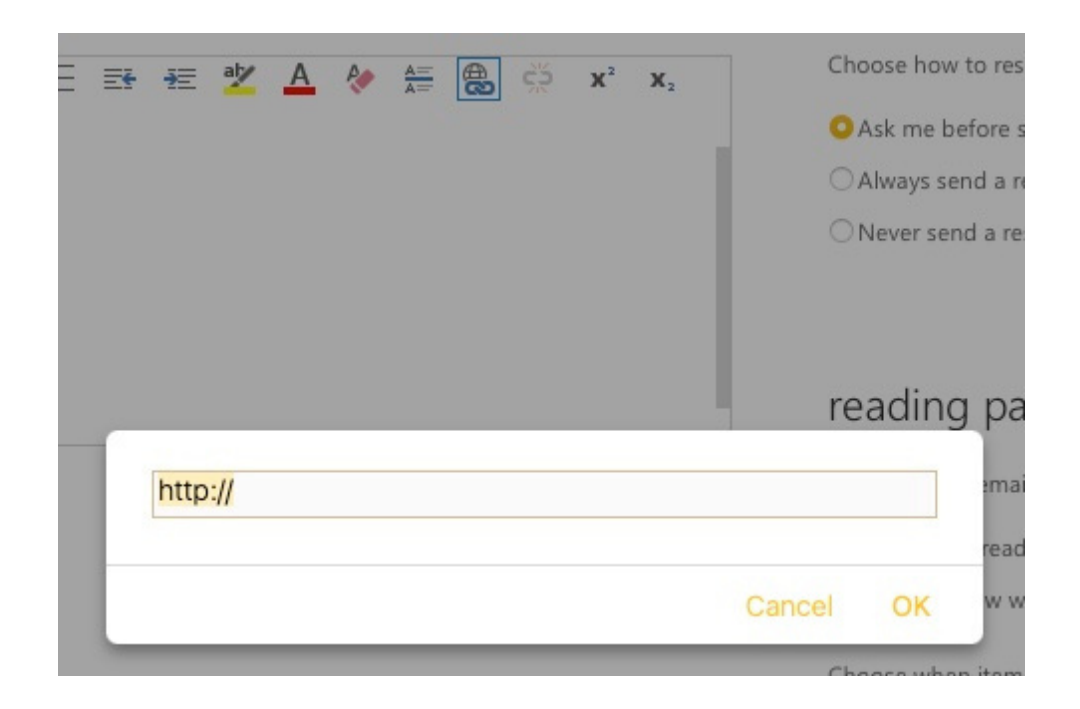

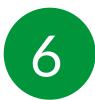

Click 'Save' to accept your changes.